# Koding i Trimble Access

Brukermanual på koding i felt

| Mål koder                             |                       | • > 0              | ? - ×     | <b>`</b> |
|---------------------------------------|-----------------------|--------------------|-----------|----------|
| Koding i Access 🔻                     |                       | Legg til grup      | 100%      | K 🕨      |
| 2200 Terrenglinje                     | 2101 Terrengpunkt     | 6011 Steingjerde   |           | 2)       |
| 2213 Stor stein                       | 91 4098 Grenselinje   | 91 7037 Asfaltkant | 7 2.000   |          |
| 91 8203 Spillvannsledning             | 8248 Spillvannskum    | 91 7541 Stikkrenne | Kart G    | 2        |
| V I 0240 Caillysanal                  |                       |                    | Meny      | -        |
| 2 2 2 2 2 2 2 2 2 2 2 2 2 2 2 2 2 2 2 | Kum                   |                    | Favoritt. |          |
|                                       | RTK H:0.008m V:0.012r | n                  | bytt til  |          |
| Esc -                                 | + Einn                | Attributt          | Mål       |          |

*Raina Losen* 01.05.2015

### Forord

Dagens teknologi og utstyr gjør det mulig å jobbe med større mengder data pr. målejobb. Rask levering av arbeidets fangst til kunden, kundegruppen eller til markedet er ønskelig. Ved bruk av koding direkte i feltet kan man spare mye tid, samtidig som det vil bidra til kvalitetssikring, og mindre etterarbeid/kontorarbeid. Forutsatt god planlegging av bruker. Det vil samtidig være mulig for at aktuell faggruppe kan ta del i innhenting av data. Dette er noe som vil avlaste og kvalitetssikre arbeidet ytterligere, da faggrupper er spesialiserte og kjent med objektene i det aktuelle felt. F.eks. som ved bruk av maskinstyring og innmåling av VA.

Ved bruk av Trimble målebok med Trimble Access felt programvare blir det vist til utklipp av framgangsmåte og bruk av prinsippet koding. To egenskapsbibliotek er blitt valgt ut for demonstrasjon, NVDB og FKB, da de er mest utbredte i dagens feltarbeid i Norge. De overnevnte bibliotek har forskjellige krav til dokumentasjon og blir sett ved felles objekttypevalg. Framgangsmåte og måleprinsipp er det samme hvilke egenskapsbibliotek som nyttes. Detaljinnhold og krav for dokumentasjon av objekt vil gjøre en forskjell av arbeidsmengde man må sette ned til arbeidet til hver av bibliotekene. Har hentet tabeller i **Norkart** sin *KOF spesifikasjon versjon 2.0* 12.8.2015.

### Innholdsfortegnelse

| Forord                       |    |
|------------------------------|----|
| Ordforklaringer              |    |
| FKB                          | 4  |
| NVDB                         | 4  |
| SOSI                         | 5  |
| Programvare – Trimble Access | 6  |
| Måling med bruk av koder     | 6  |
| Mål Topo                     | 9  |
| Mål koder                    | 10 |
| Muligheter                   |    |
| Mål linje                    | 19 |
| Mål bølge                    | 19 |
| Mål sagtann                  | 20 |
| OBS!                         | 20 |
| Koding i felt for KOF        | 21 |
| Kontrollkoder og koding      | 23 |
| Dataflyt                     |    |

### Ordforklaringer

| Bokstavord           | Forklaring                                | Kommentar                              |
|----------------------|-------------------------------------------|----------------------------------------|
| Alfanumerisk         | Tall og bokstaver                         | Tegnsett med både tall og              |
|                      | -                                         | bokstaver                              |
| Attributt            | Tillagt egenskap til objekt               | Alfanumerisk og eller symboler         |
| Dakat                | Verktøy for administrasjon av             | Finner produktspesifikasjonene         |
|                      | datakatalogen                             | for veiobjekttypene                    |
| Datakatalog          | Innholdsregister                          | Samling av definisjoner og             |
|                      |                                           | beskrivelser av NVDB                   |
| Egenskapsbibliotek   | Datakatalog                               | Egenskapsinformasion på objekter       |
|                      |                                           | til NVDB og FKB                        |
| Egenskapstype        | Detaljinformasjon som kan og gis          | Beskrives i forma av Attributter       |
|                      | fenomener                                 |                                        |
| FKB                  | Felles kartdatabase                       | Databank som brukes til                |
|                      |                                           | formidling av kartdata                 |
| Geodetisk            | Læren om jordens størrelse og form        | Brukes til vitenskapelig               |
|                      | , <u> </u>                                | landmåling                             |
| GNSS                 | Global navigasjons system                 | Fellesbenevnelse på                    |
|                      |                                           | satellittnavigasjonssystemer           |
| ISO/TC 211           | Internasional standard for dataflyt       | Viser til retningslinjer og modeller   |
|                      | 5                                         | for dataflyt                           |
| Mål koder            | Egenkomponert liste av objekttyper        | Måler ut i fra en egenkomponert        |
|                      | Star I the start J to J to J to           | liste                                  |
| Mål Topo             | Generell måling av objekttyper            | Måler ut i fra objekt direkte i feltet |
| Numerisk             | Tall                                      | Tegnsett med kun tall                  |
| NVDB                 | Nasjonal vegdatabank                      | Databank som brukes til                |
|                      |                                           | formidling av informasjon av           |
|                      |                                           | Statlige, kommunale, private,          |
|                      |                                           | fylkes – og skogsbilveger              |
| Objekt/datagruppe    | Forekomst av et fenomen i den virkelige   |                                        |
|                      | verden                                    |                                        |
| Objektkatalog        | Definisjon og beskrivelse av              | Bør være mest mulig generelle for      |
|                      | objektegenskaper samt forhold mellom      | å sikre at de samme objektene kan      |
|                      | objekter, sammen med eventuelle           | nyttes til forskjellige formål.        |
|                      | funksjoner som er anvendt for             |                                        |
|                      | objekttypen                               |                                        |
| Produktspesifikasjon | Krav som stilles til produktets           | Skal gi underlag for produksjonen      |
|                      | egenskaper som fundament for              | og kvalitetssikring av denne, og       |
|                      | produksjonsbeskrivelser og for at         | inneholde applikasjonsskjema og        |
|                      | produktet skal dekke en kundes,           | referanser til underliggende           |
|                      | kundegruppes eller markedets behov        | dokumentasjon                          |
| SOSI                 | Samordnet Opplegg for Stedfestet          | Norges nasjonale standard for          |
|                      | Informasjon                               | dataflyt                               |
| SOSI - objekt        | Abstrakt supertype til alle objekttyper i | Vil aldri realiseres som et eget       |
|                      | objektkatalogen og i                      | objekt, men egenskaper og              |
|                      | produktspesifikasjoner som bygger på      | assosiasjoner til avgrensingslinjer    |
|                      | SOSI – generelle objektkatalog            | vil knyttes til andre objekttyper.     |
| Veiobiekttype        | Forekomst av fenomener i veg              | F.eks. rekkverk, trafikkulvkke         |

### FKB

FKB er data som samsvarer med spesifikasjoner som GEOvekst-samarbeidet først og fremst ønsker å forvalte og finansiere, men gjelder også andre etater utenfor samarbeidet. Spesifikasjonene er standarder som skal dekke behovet for FKB i ulike områdetyper. Innholdet og stedfestingsnøyaktigheten varierer fra hvilken standard som blir valgt. Valget er med størst nøyaktighet i A – standarden og minst i D – standarden. Enkelte datasett er koblet med og/eller avledet fra andre datasett. For eksempel NVDB, eller matrikkelen.

For mer informasjon om FKB besøk kartverkets hjemmeside www.statkart.no.

### NVDB

NVDB er data som samsvarer i henhold til forvaltning av Norges veger med innhold av vegens geometri og topologi, oversikt over utstyr og drenering langs veg, ulykker og trafikkmengder, og grunnlagsdata for bruk av støyberegnere og trafikkmodeller.

Datakatalogen er der man finner NVDB sitt innholdsregister og er der veiobjekttypene og egenskapstypene defineres. Det viser til hva det er mulig og gi de forskjellige fenomener i NVDB. Dakat benyttes til innsyn og administrasjon av datakatalogen og man har mulighet til å hente ut produktspesifikasjonene til objekttypene.

For mer informasjon kan man benytte statens vegvesens hjemmesider: <u>www.vegvesen.no</u>.

### SOSI

Norges nasjonale standard for geografisk informasjon er til for å etablere og vedlikeholde strukturerte standarder som beskriver objekter som er «direkte eller indirekte stedfestet». SOSI er Norges rådata -, permanente lagrings – og utvekslingsformat. Det blir brukt til å utveksle egenskapsbibliotekene NVDB og FKB. SOSI er nært knyttet til ISO/TC 211 og utføres i henhold til disse retningslinjene og modeller. Eksempel på hvordan formatet til SOSI kan se ut:

| SO SI_objekt                                     |  |
|--------------------------------------------------|--|
| + førsteDatafangstdato[01]:DateTime              |  |
| + førsteDigitaliseringsdato[01]:DateTime         |  |
| + verifisering sdato[01]: DateTim e              |  |
| + datafangstdato[01]: DateTime                   |  |
| + oppdateringsdato[01] : DateTime                |  |
| + datauttak sdato[01]:DateTim e                  |  |
| + endringsflagg[01] : Endringsflagg              |  |
| + kvalitet[01] : Posisjonskvalitet               |  |
| + status[01] : Status                            |  |
| + medium[01] : Medium                            |  |
| + identifikasjon[01]: CharacterString            |  |
| + opphav[01] : CharacterString                   |  |
| + nøyaktighetsklasse[01]: Nøyaktighetsklasse     |  |
| + stedfestingVerifisert[01]: Boolean             |  |
| + digitaliseringsmålestokk[01] : Integer         |  |
| + prosesshistorie[01] : CharacterString          |  |
| + kopidata[01] : Kopidata                        |  |
| + kommune[0*]: Kommunenummer                     |  |
| + informasjon[01] : CharacterString              |  |
| + registreringsversion[01]: Registreringsversion |  |

For mer informasjon om SOSI, besøk kartverkets nettside www.statkart.no.

### **Programvare – Trimble Access**

Trimble Access er en programvare som tilbyr landmålere og geodesiprodusenter serier av feltapplikasjoner designet for å forenkle arbeidet. Forenklet arbeid kan menes som tilkoplingsmaterial, optimalisert arbeidsflyt, og synkronisering av sanntids data til de daglige oppgaver. Ved installasjon av sensorer, felt applikasjoner, sanntids kommunikasjon, felt – og forbrukeradministrasjon, modellering og analysering, kan Trimbles geodetiske løsning tilby dette. Resultatet blir data som kan transporteres vis a vis bedriftens og klientens informasjonsfordelingsprogram. Det er tenkt å utfylle en landmålers arbeidsprosess og deres utfordringer ute i feltet. Det gjelder alt fra GNSS, skanning, og optisk teknologi for feltdata samlet i programvare til prosessering, modellering, og analysering av fanget data. Måleboken TSC3 gir Trimble Access tilgang til tilkoblingsmuligheter til oppsett og datautveksling blant annet.

#### Måling med bruk av koder

Henter de valgte egenskapsbibliotekene for å overføre dem til måleboken. Egenskapsbibliotekene er hva den enkelte bransje har mottatt fra arbeidsgiver/kunde. Måleboken kobles til datamaskinen via USB-port slik at dataene kan hentes inn fra datamaskinen til målebok. Finner utvalgte data i «System Files» fra «Trimble Data» på datamaskin som flyttes direkte over eller kopieres inn til målebok.

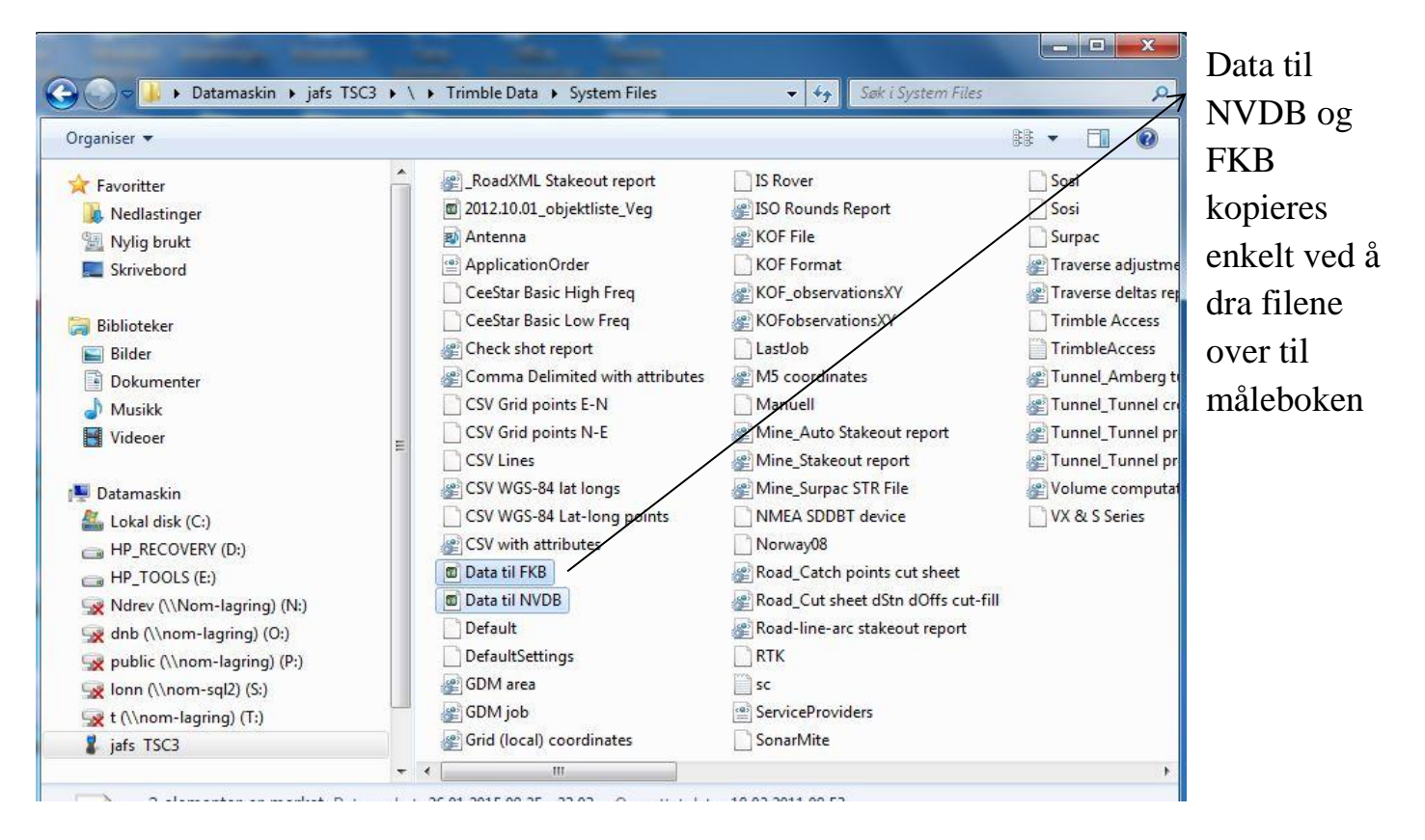

Datasettene legger seg automatisk i «Egenskaps bibliotek» som man finner inn under «Innstillinger» i oppstartsmenyen i måleboken. Programvareleverandør konverterer egenskapsbibliotekene til målebokformat

| 😰 Egenskaps bi  | bliotek   | <b>→</b> 🕒 | ? – X      |
|-----------------|-----------|------------|------------|
| Navn            | Måle      | Modifisert | lokaliseri |
| 2012.10.01_obje | 50kb      | 20/3/2013  | \Trimble [ |
| Data til FKB    | 14kb      | 26/1/2015  | \Trimble [ |
| Data til NVDB   | 31kb      | 26/1/2015  | \Trimble [ |
| Sosi            | 49kb      | 31/8/2005  | \Trimble [ |
|                 |           | ::         |            |
| Tilbak Ny Kor   | oier Slet | t          | Editer     |

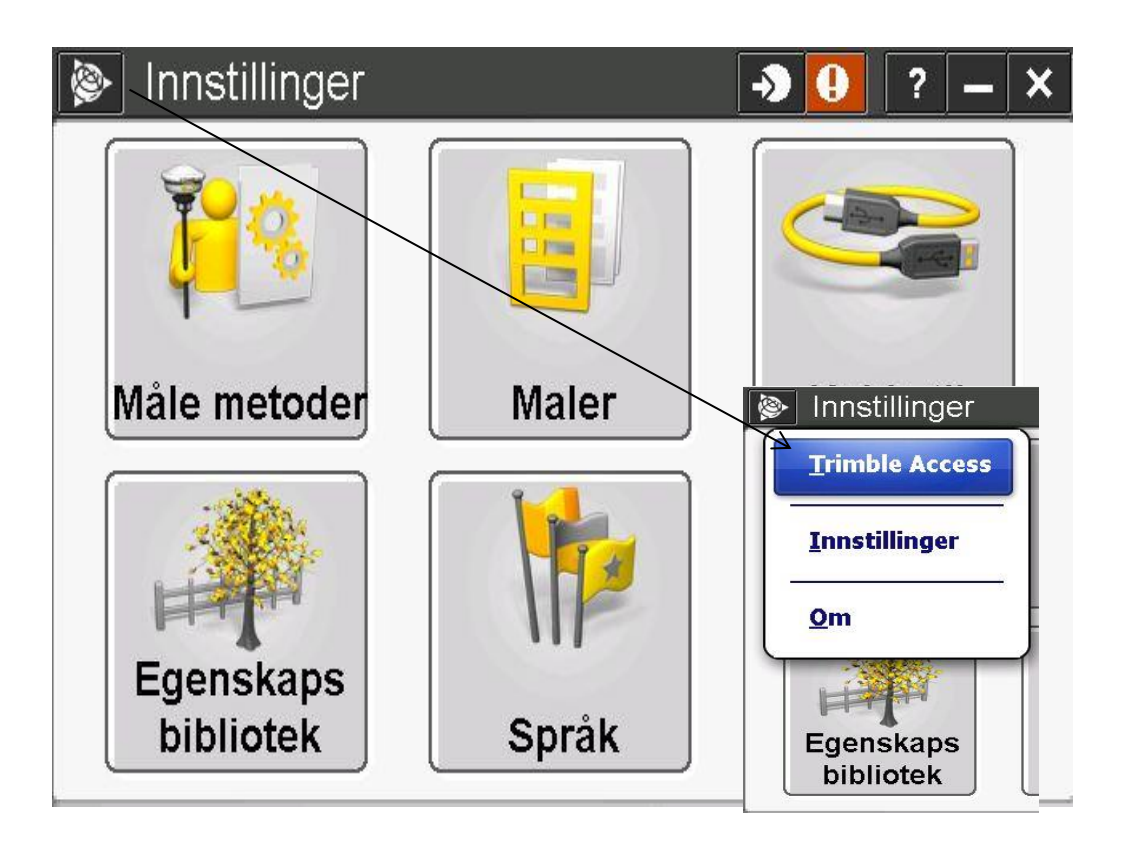

Man kommer tilbake til oppstartsmenyen ved å trykke på Trimble merket, og velger «Trimble Access».

Har foretatt et utvalg av 10 felles objekter for FKB og NVDB for introduksjon av målemetoden. Objektene er *flate, punkt, kurve, fortau, gangfelt, grøft åpen, kantstein, kum, skiltpunkt* og *trafikkøy*.

Det som forevises i brukermanualen blir utført ved valg av «Generell Måling», og etter stasjonsetablering. Se annen brukermanual for stasjonsetablering og opprettelse av jobber f.eks. *Brukermanual Trimble S3 med målebok TSC3 av Siv Mariann Aas, mai 2013*. Det som forevises i manualen kan utføres med GPS og Totalstasjon.

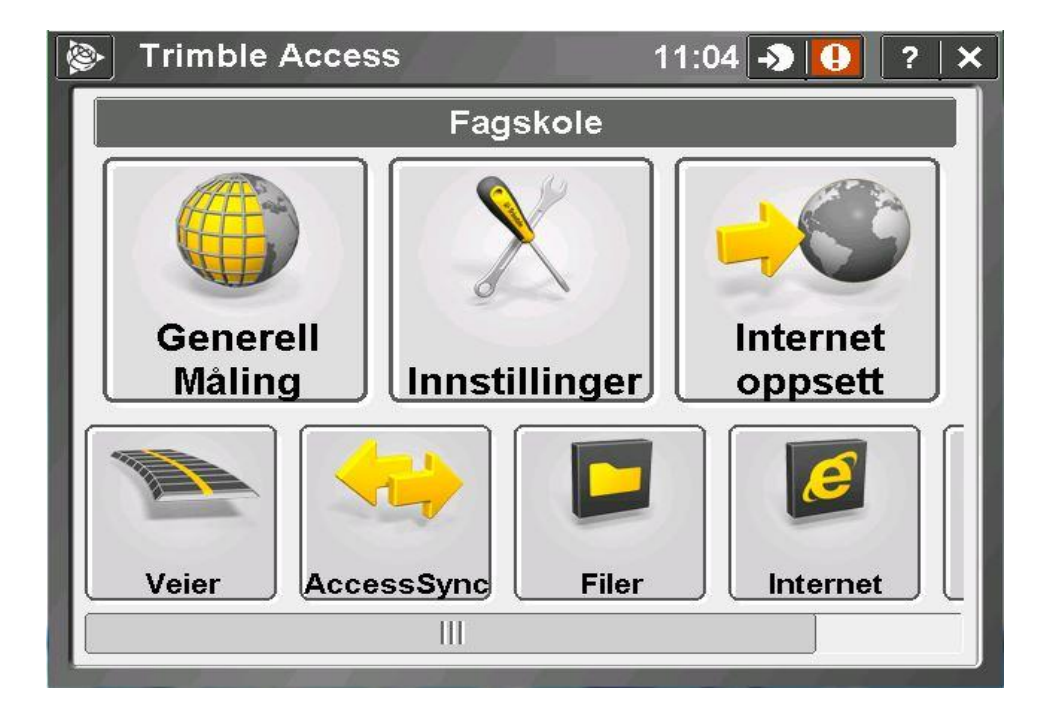

### Koding ut i felt kan utføres på to måter:

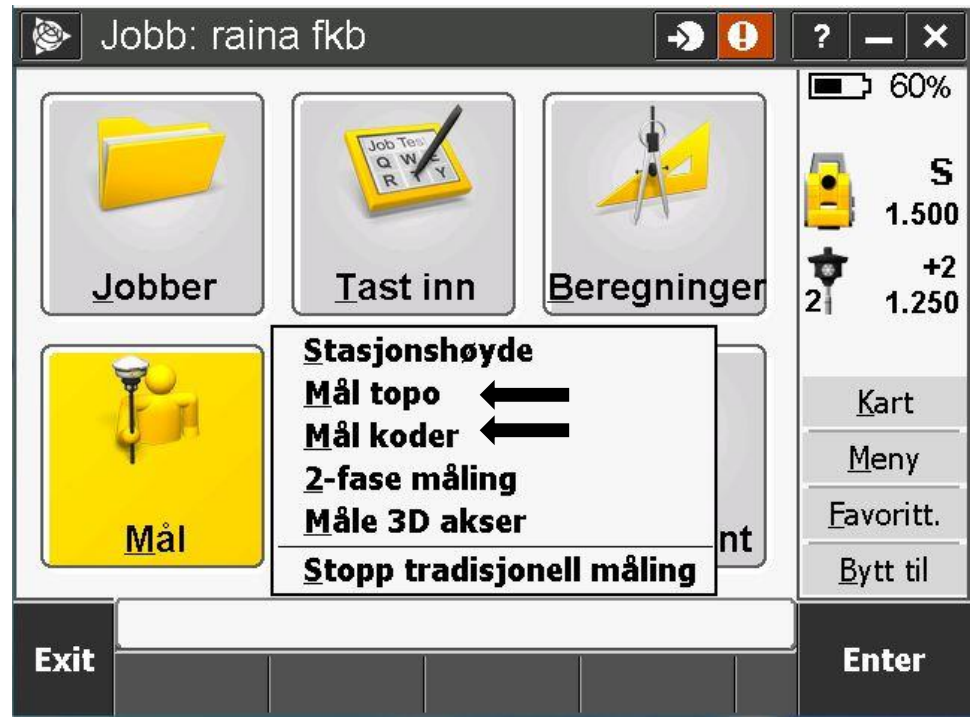

### Mål Topo

Dagens måling blir stort sett utført på denne måten. Ved å benytte seg av koding ut i felt ved generell måling, må objektets produktspesifikasjoner utfylles like før eller etter innmåling. Den aktuelle informasjon bør være med ut i feltet for registrering av objektet. Man kommer direkte inn i innmålingsbildet hvor **punktnavn**, type **kode**, **metode** og **siktehøyde** velges. Når koden på objektet er lagt inn, får man ikonet «Attributt» nede i skjermen, og kan plotte inn aktuell informasjon.

| 😰 Innmåling         |              | -> 0 | ?   <b>-</b>   <b>X</b> |
|---------------------|--------------|------|-------------------------|
| Punktnavn:          | Kode:        |      | E E                     |
| Tøy 3 🕨             | Fortau_48    |      | _                       |
| Metode:             | Sikte høyde: |      | S 4 000                 |
| Vinkel og avstand ▼ | 2.000m       | Þ    | 1.620                   |
|                     |              |      |                         |
|                     |              |      |                         |
|                     |              |      | Kart                    |
|                     |              |      | Many                    |
|                     |              |      | <u>meny</u>             |
| _                   |              |      | <u>F</u> avoritt.       |
|                     |              |      | <u>B</u> ytt til        |
|                     |              |      |                         |
| Esc Attributt Sjekk |              |      | Enter                   |

Produktspesifikasjonen som innføres gjentas til man endrer objekttype. NVDB og FKB krever forskjellig dokumentasjon og detaljinnhold:

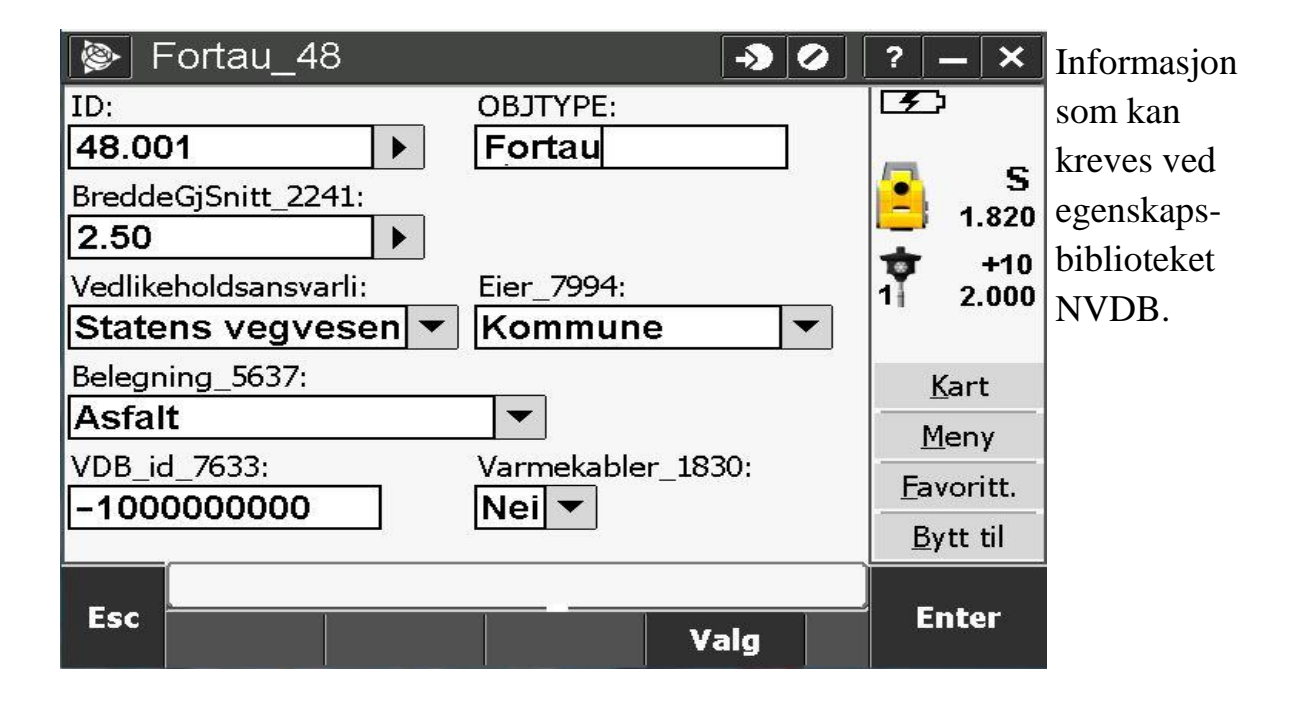

| 🚱 Fortau_48     |          | <b>→ ⊘</b> | ? – ×             | Eksempel på |
|-----------------|----------|------------|-------------------|-------------|
| ID:             | OBJTYPE: |            | E CE              | informasjon |
| 48.001          | Fortau   | t.         | _                 | som kan     |
| HREF:           | MEDIUM:  |            | S                 | kreves ved  |
| TOP -           | T        |            | 1.800             | EKB         |
|                 |          |            | <b>*</b> +2       |             |
| 18 februar 2011 |          |            | 21 2.000          |             |
|                 |          |            |                   |             |
|                 |          |            | <u>K</u> art      |             |
| 3 cm            |          |            | <u>M</u> eny      |             |
|                 |          |            | <u>F</u> avoritt. |             |
|                 |          |            | <u>B</u> ytt til  |             |
| Esc             |          | Valg       | Enter             |             |

Velg ikonet «Enter» når informasjon er plottet inn og man kommer tilbake til innmåling, «Enter» ikonet endres til «Lagre» hvorpå man trykker for å måle inn.

Dette kan være tidkrevende ved store målejobber da man må plotte inn produktspesifikasjonene på hvert objekt, og for hver endring.

### Mål koder

Ved måling av store datamengder vil måling av koder være å foretrekke, da man legger inn produktspesifikasjonene i egne grupper med de mest utvalgte objektene man vil og kommer til å bruke under arbeidet. Man vil få egendefinerte lister av objekter som er klar til bruk ut i feltarbeidet Hver gruppe har plass til ni objekter, og mengde gruppe er opp til hver enkelt, og hva som anses som hensiktsmessig i forhold til arbeidsomfanget. Innplotting av de utvalgte objektene forårsaker lengre tid ut i feltet før målingen skjer, men på en annen side vil det være besparende når objektene er tildelt riktig egenskap.

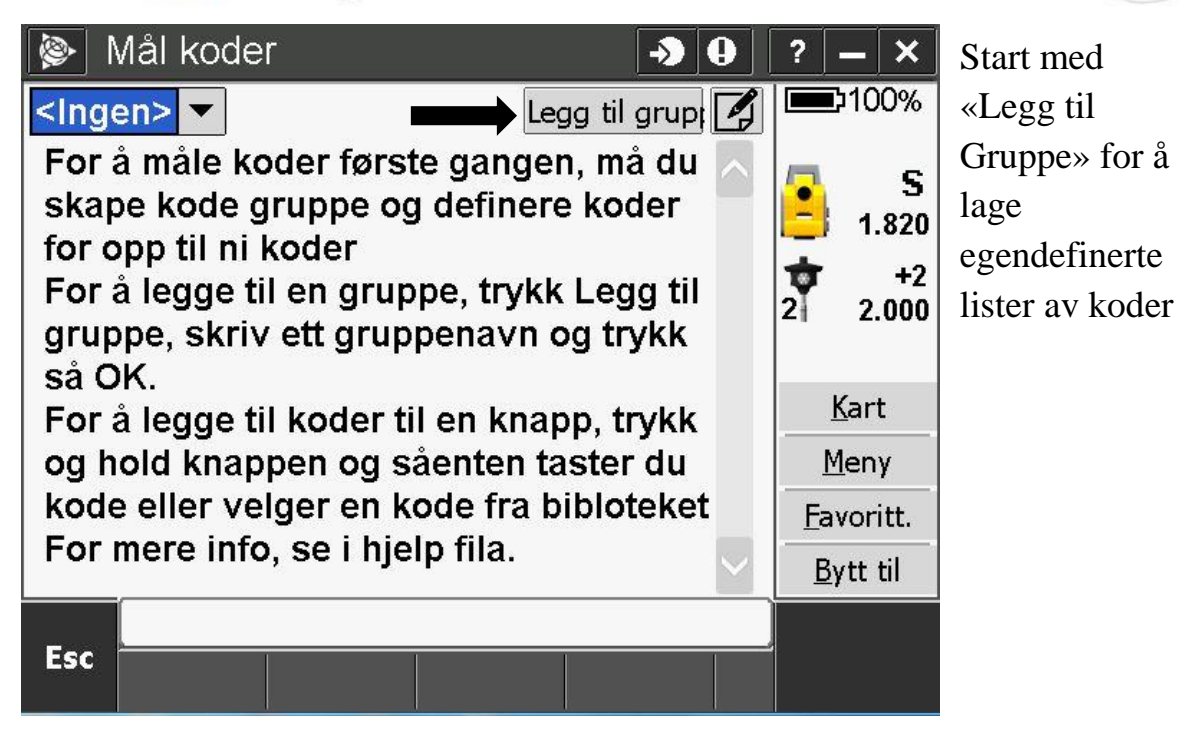

0 ->> 🚹 × ? **60%** Legg til grup 🖌 fkb 🔻 S Kodeliste navn: 1.520 **FKB** 2 +21.300 OK Avbryt Kart Meny ? Kode Favoritt. ? Bytt til

Opprett et navn til kodelisten. Del listene inn slik det passer, eller er mest formålstjenlig i forhold til bruk og arbeid.

| 🝥 Mål koder  | → <b>0</b>       | ? – ×                        | Trykk og                                                                 |
|--------------|------------------|------------------------------|--------------------------------------------------------------------------|
| FKB-veg 🔻    | Legg til grup; 🛃 | <b>100%</b>                  | hold inn                                                                 |
|              |                  | S<br>1.820<br>+2<br>21 2.000 | utvalgt rute<br>for å legge<br>inn ønsket<br>kode og for<br>tilføying av |
|              |                  | <u>K</u> art                 | attributt.                                                               |
|              |                  | <u>M</u> eny                 |                                                                          |
| Kode ?       |                  | <u>F</u> avoritt.            |                                                                          |
| ?            |                  | <u>B</u> ytt til             |                                                                          |
| Esc - + Finn |                  | Mål                          |                                                                          |

| Data til FKB.fxl   |                         | → <b>0</b> | ? — ×             | Utvalget av    |
|--------------------|-------------------------|------------|-------------------|----------------|
| Kurve              |                         |            | <b>D</b> 90%      | objekttypene   |
| Navn               | Beskrivelse             | >          | <b>5</b>          | dukker opp i   |
| (B) Flate          | Flate                   |            | 1.820             | en liste. Velg |
|                    | Fortau                  |            | <b>+</b> 2        | ønsket objekt  |
|                    | Gangfelt                |            | 2 2.000           | og avslutt     |
| @ GrøftÅpen_80     | Grøfte <sup>*</sup> pen |            |                   | med «Enter».   |
| @ Kum_83           | Kum '                   |            | <u>K</u> art      |                |
| <sup>®</sup> Kurve | Kurve                   |            | <u>M</u> eny      |                |
|                    | Punkt                   |            | <u>F</u> avoritt. |                |
|                    | Ckiltnunkt              |            | <u>B</u> ytt til  |                |
| Esc                | 1                       |            | Fnter             |                |
| Auto AV            |                         |            |                   |                |

| 📡 Mål kodei     | r             |                  | ? – ×             |   |
|-----------------|---------------|------------------|-------------------|---|
| FKB -veg        | •             | Legg til grup: 🌠 | -•                |   |
| Fortau_48       | Gangfelt_174  | Skiltpunkt_95    | S 1.800           |   |
| Flate           | -             |                  | +2<br>21 2.000    | . |
|                 |               |                  | <u>K</u> art      |   |
|                 |               |                  | <u>M</u> eny      |   |
| Kode Flate      |               |                  | <u>F</u> avoritt. |   |
| 69.001 Flate ti | I FKB FOT T 1 | 8/2 2011 96 10   | <u>Bytt til</u>   |   |
|                 |               |                  |                   |   |
| Esc -           | + Finı        | n Attributt 🕇    | Mäl               | I |

Gjentar operasjon til man har de utvalg av koder man ønsker i opprettet gruppe. Kodens produktspesifikasjon legges til ved å velge «Attributt» like etter valgt kode da ruten er merket.

| 📚 Flate          |   |             | -> 0 | ?           | <b>- ×</b>            | Legg inn de  |
|------------------|---|-------------|------|-------------|-----------------------|--------------|
| ID:              |   | OBJTYPE:    |      |             | :                     | detaljer som |
| 69.001           |   | Flate - veg |      |             | ~                     | skal være    |
| HREF:            |   | MEDIUM:     |      |             | 5<br>1.800            | på valgt     |
| FOT              |   | T           |      | +           | +2                    | kode og      |
| DATAFANGSTDATO:  |   |             |      | 2           | 2.000                 | avslutt med  |
| 18. februar 2011 |   |             |      |             |                       | «Enter».     |
| KVALITET:        | 1 |             |      | k           | ∑art                  |              |
| 5 cm             | J |             |      | M           | leny                  |              |
|                  |   |             |      | <u>F</u> av | voritt.               |              |
|                  |   |             |      | By          | / <mark>tt til</mark> |              |
| Esc              |   | 1           | /alg | E           | nter                  |              |
|                  |   |             |      |             |                       |              |

Flere grupper legges til aktuell målejobb ved å velge ikonet for «Legg til Gruppe».

| 🛞 N          | /lål kodei      | 7       |         | <b>-&gt;</b>   | Ð   | ?              | - ×                 | Opprettede grupper                  |
|--------------|-----------------|---------|---------|----------------|-----|----------------|---------------------|-------------------------------------|
| FKB -        | -veg            | ▼ ←     |         | .egg til grup: |     |                | 90%                 | velges ved å trykke                 |
| FKB-<br>FKB- | -veg<br>vegplan | Gangfel | t_174   | Skiltpunkt_9   | 5   | 8              | S<br>1.820          | på<br>pilen/rullegardinen           |
| 1            | Flate           |         |         |                |     | <b>†</b><br>21 | +2<br>2.000         | ved siden av ruten<br>som viser den |
|              |                 |         |         |                |     | <u>K</u>       | <u>(</u> art<br>eny | aktive gruppen.                     |
| Kode         | Fortau          | J_48    |         |                |     | <u>F</u> av    | /oritt.             |                                     |
| 48.00        | 1 Fortau        | _48 TOP | T 6/4/2 | 015 96 10 (    | ) 9 | <u>B</u> y     | rtt til             |                                     |
| Esc          | <u></u>         | +       |         | Attributt      |     | 1              | 1ål                 |                                     |

Lag grupperinger som er lett å forstå og enkle å ta i bruk da mål koder baserer seg på å lage favoriserte lister med koder og produktspesifikasjoner som brukes ofte.

| <b>&gt;</b> 1 | ∕lål kodei | r             | -> O             | ? <b>–</b> X      | For å slette en                             |
|---------------|------------|---------------|------------------|-------------------|---------------------------------------------|
| FKB           | -veg       | •             | Legg til grup; 🛃 | -€                | gruppe velges pilen                         |
| Foi           | rtau_48    | Gangfelt_174  | Skiltpunkt_95    | S 1.800           | nede i høyre hjørnet,<br>ved siden av «Mål» |
|               |            |               |                  | <b>†</b> +2       | ikonet. Den endrer                          |
|               | Flate      |               |                  | 2 2.000           | valgmulighetene                             |
|               |            |               | 1                |                   | nederst på                                  |
|               |            |               |                  | <u>K</u> art      | bildefremvisningen.                         |
|               |            |               | ļ                | <u>M</u> eny      | Velg så «Slett», og                         |
| Kode          | e Fortai   | J_48          |                  | <u>F</u> avoritt. | den valgte gruppen                          |
| 48.00         | 01 Fortau  | _48 OP T 18/2 | 2/2011 96 10 0   | <u>B</u> ytt til  | slettes.                                    |
| Esc           | Valg       | Slett         |                  | Mål               |                                             |

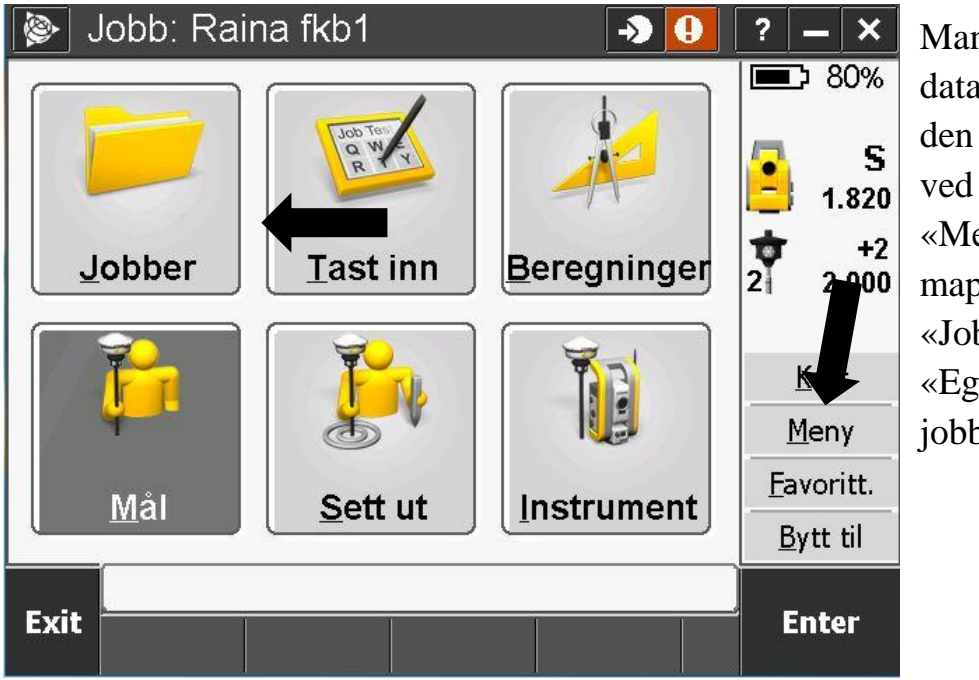

Man kan endre dataformatet i den valgte jobben ved å velge «Meny» ,gå i mappen for «Jobber» og åpne «Egenskaper for jobb».

| Jobb egenskape          | er: Raina fkb1   \to 🕛   ?   🗕 🗙 |  |  |  |  |  |
|-------------------------|----------------------------------|--|--|--|--|--|
| Jobb navn:              | Raina fkb1                       |  |  |  |  |  |
| <sub>Γ</sub> Egenskaper |                                  |  |  |  |  |  |
| Koord.sys.:             | UTM32 (Norway (EUREF89NTM))      |  |  |  |  |  |
| Enhet (Avst.):          | Meter                            |  |  |  |  |  |
| Tilknyttede filer:      | Ingen                            |  |  |  |  |  |
| Aktivt kart:            | Ingen                            |  |  |  |  |  |
| Egenskaps bibliotek:    | Data til FKB                     |  |  |  |  |  |
| Beregnings enh.:        | Terreng 1/2                      |  |  |  |  |  |
| Esc                     | Aksepter                         |  |  |  |  |  |

Endrer egenskaps bibliotek ved å trykke på valgte data, trykk «OK» på ruten som dukker opp med informasjon om editering av attributt, for deretter velge ønsket dataformat.

Ved bytte av dataformat vil man kunne editere grupper for valgt dataformat. Grupperingen av de forskjellige formatoppsettene vil legge seg på den aktuelle jobb. Det går ikke an å endre på formatet som ikke er aktivt i egenskapsbiblioteket.

| 📎 Mål koder             | → <mark>0</mark> | ? – ×             | Formatet av NVDB      |
|-------------------------|------------------|-------------------|-----------------------|
| NVDB - VEA 🔽            | Legg til grup: 🌠 | 80%               | er det aktive format. |
| FKB-veg                 |                  | / <b>.</b> s      | Formatet fra FKB      |
| NVDB - VEA              |                  | 1.820             | kan ikke editeres så  |
| NVDB-SKIIT              |                  | <b>t</b> +2       | lenge man bruker      |
| r KD-vegpian            |                  | 2 3.000           | formatet til NVDB.    |
|                         |                  |                   | Editering av          |
|                         |                  | <u>K</u> art      |                       |
|                         |                  | <u>M</u> eny      | grupper med           |
| Kode Kum_83             |                  | <u>F</u> avoritt. | aktuelle koder og     |
| 83.001 Kum Standard kum | m sandfan Dre    | <u>B</u> ytt til  | plottes inn i forhold |
| Esc - +                 | Attributt 1      | Må'e              | til arbeidet.         |

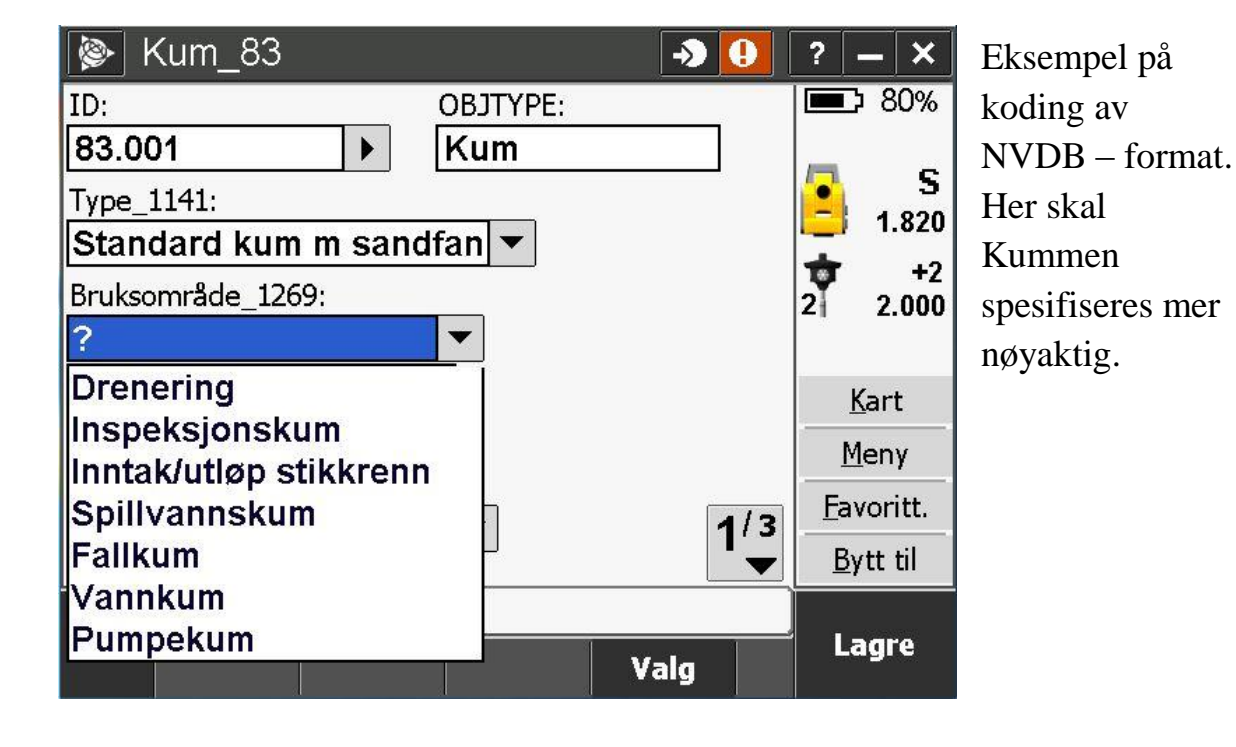

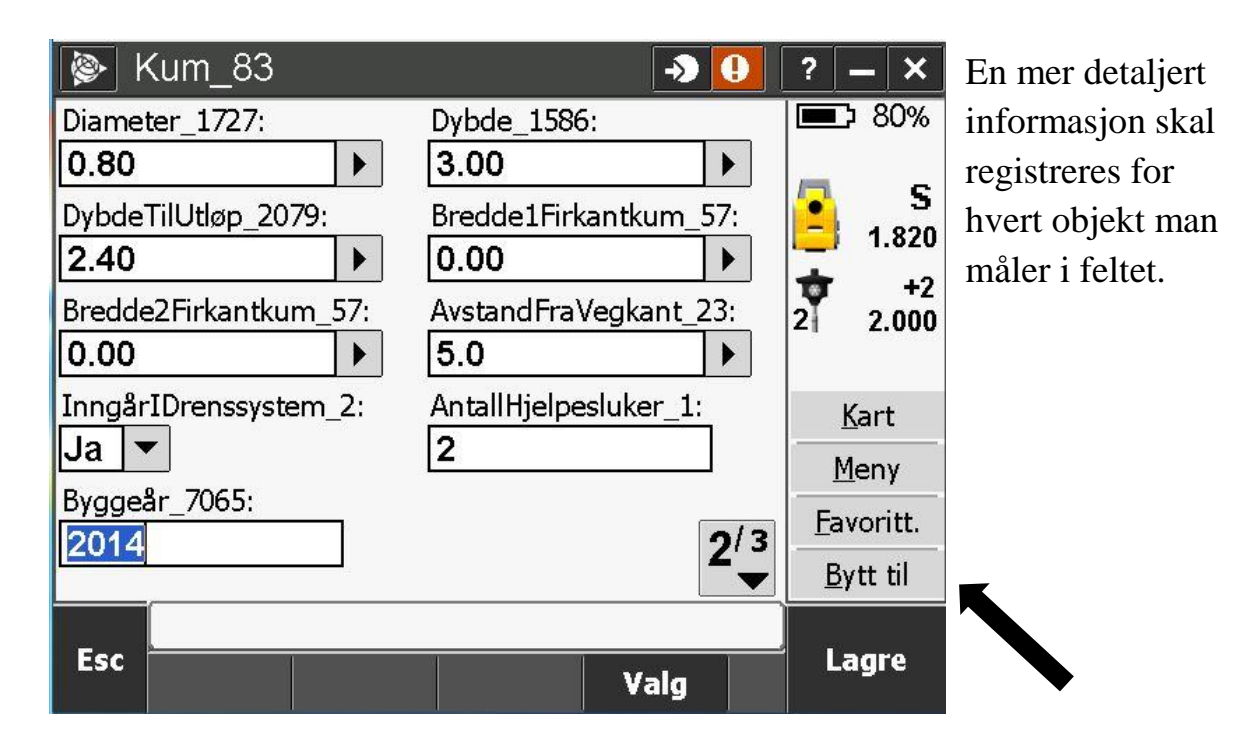

Ønsker man å gå tilbake til måling ved bruk av Mål Topo, velger man ikonet for «Bytt til» og velger ønsket målemetode.

### Muligheter

For å spare tid kan man nytte seg av metodene for hvordan man måler inn eller stikker ut data. Objekter som defineres som en eller flere linjer krever litt lengre tid enn et enkelt punkt. Innmåling og utstikking av linjer kan utføres ved forskjellige prinsipp, og viser dette med linjedeling A, B og C.

| Mål koder            |                           |             |            | - <b>)</b> () | ?            | - ×         |
|----------------------|---------------------------|-------------|------------|---------------|--------------|-------------|
| Sagtann 🔻            |                           |             |            | Legg til grup |              | :<br>100%   |
| A<br>Gangfelt_174    | C<br>G                    | røftÅpen_80 | В          | antstein_9    |              | 14<br>🏀     |
|                      |                           |             |            |               | 7            | ?           |
|                      |                           |             |            |               |              |             |
|                      |                           |             |            |               |              |             |
|                      |                           |             |            |               | K            | (art        |
|                      |                           |             |            |               | M            | <u>e</u> ny |
| Kode Gangfelt_174    |                           |             |            |               | F <u>a</u> v | /oritt.     |
| 174.001 Gangfelt_174 | ? -99 ? ?                 | ???????     | ) ? -10000 | 900000 ?      | By           | rtt til     |
|                      | RTK H:0.010m V:0.015m 🗸 🗸 |             |            |               |              |             |
| Esc -                | +                         | Finn        | Attributt  |               |              | 181         |

I eksemplene som vises under kan vi anta at linje A er gangfelt, Linje B er Kantstein og Linje C er Grøft Åpen. Ved bruk av mål koder kan et tenkt utvalg se slik ut, som vist ovenfor. Når listen er opprettet kan man enkelt trykke på de forskjellige objektkodene som er lagt inn mens man går de forskjellige prinsipp for linjer nevnt på neste side:

### Mål linje

Mål linje blir flittig brukt i dagens feltarbeid og kan defineres ved å måle en og en linje i gangen. F.eks. Ved flere linjer på samme strekning nyttes måten ved å gå en viss avstand eller gjøre seg ferdig med linjen (avhengig av lengden på linjen), før man går samme strekning tilbake og måler inn neste linje. En enkel metode, men tidkrevende ved spesielt store prosjekter som krever mye data.

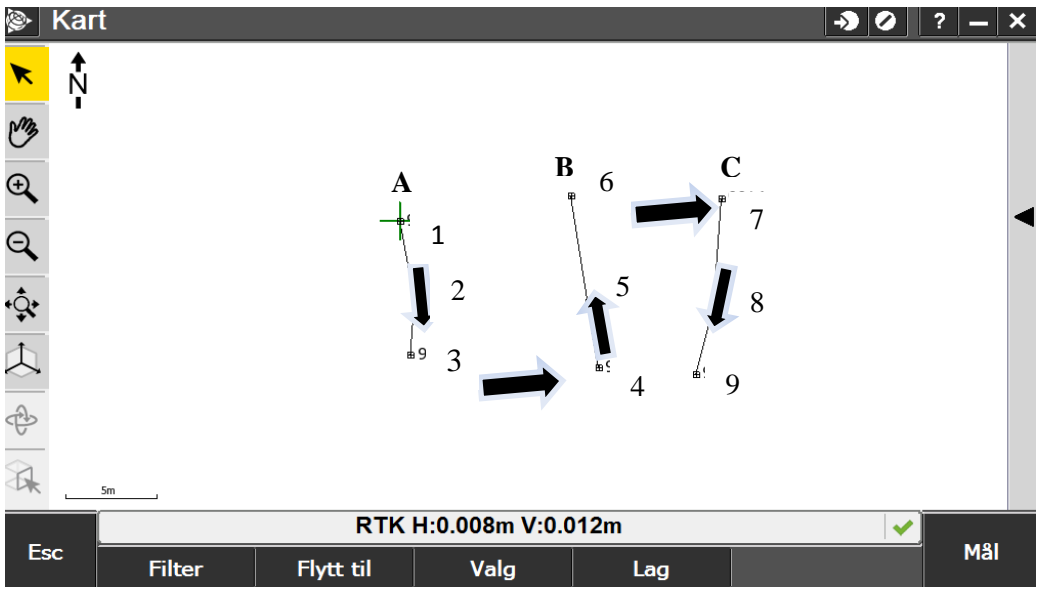

### Mål bølge

Mål bølge er en målemetode som gjør det mulig å måle flere linjer i gangen. Her måler man på tvers av linjene i motsatt rekkefølge annenhver gang. En effektiv og tidsbesparende målemetode som er ypperlig ved store prosjekter som krever mye data. F.eks. man skal måle inn linjene A, B og C måles det i rekkefølge A, B og C for deretter å måle C, B og A tilbake osv.

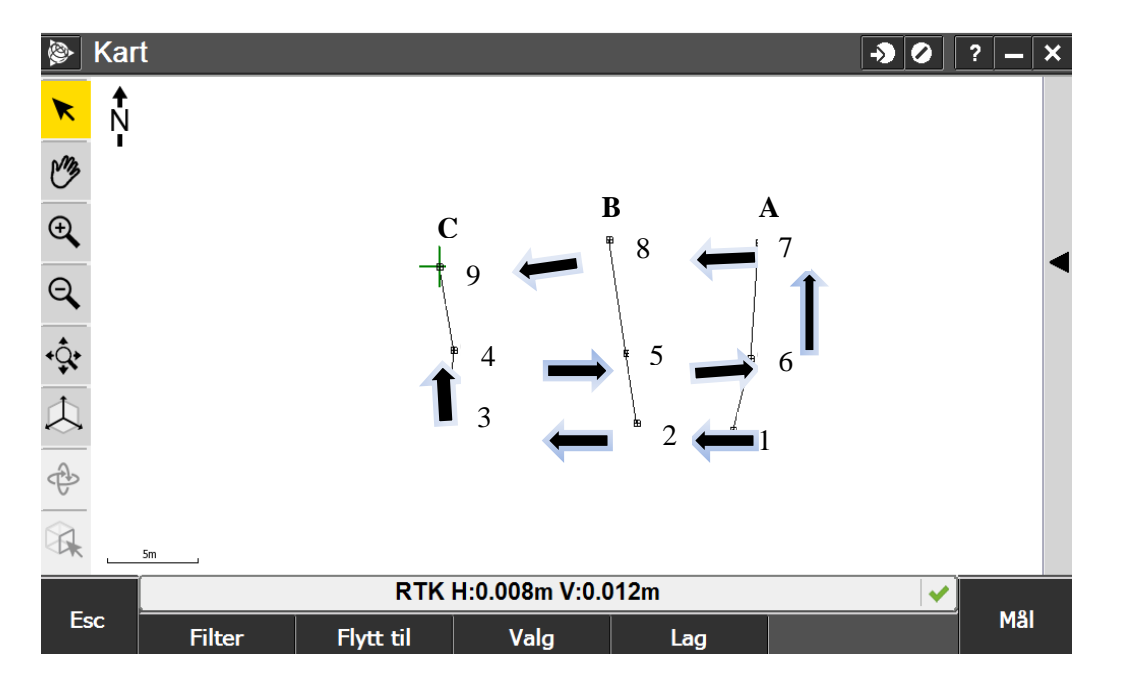

### Mål sagtann

Mål sagtann er en annen metode man kan benytte seg av ved måling av flere linjer i samtidig. Her måler man linjene A, B og C på tvers av linjene i samme rekkefølge hele tiden. En tidsbesparende metode.

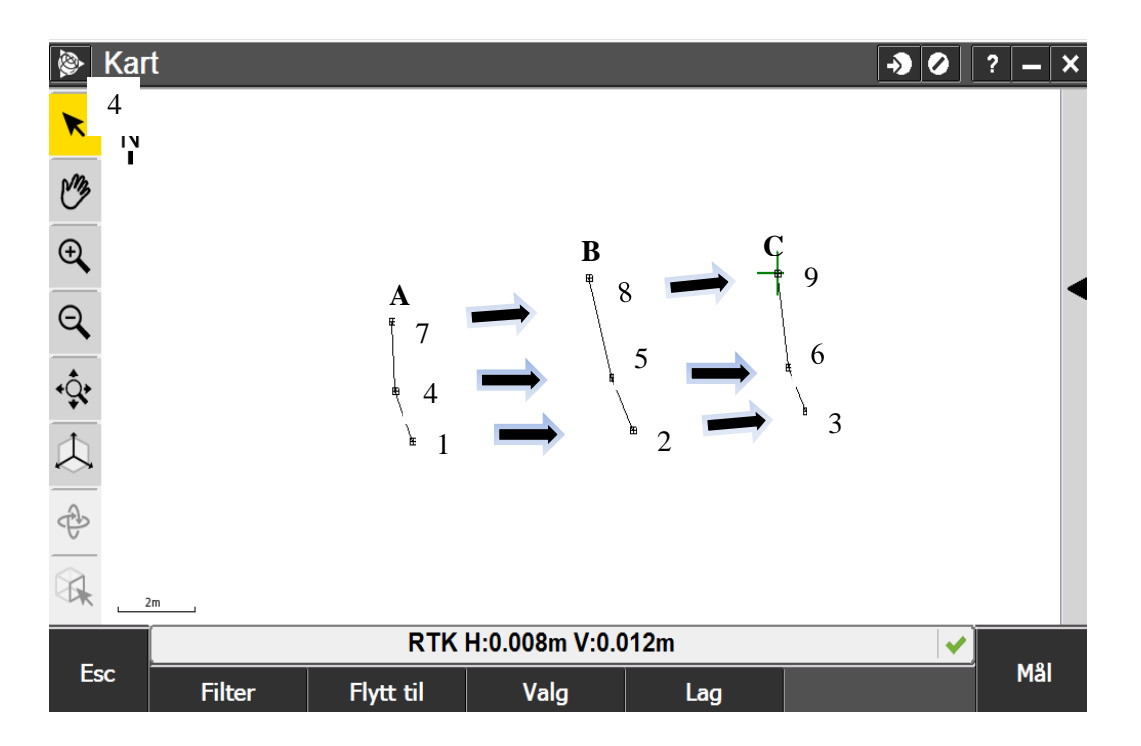

#### **OBS!**

Viktig å huske rekkefølge uansett målemetode man benytter seg av, da det vil resultere i feil punkt og linjedefinisjon på målt data.

Dette kan endres underveis hvis man oppdager feilen, eller kan endres inne på kontoret. Man kan for eksempel endre kode og egenskap på punktene.

Koding i felt kan konfigureres til det uendelige, og brukes til alle typer måling. Alt er opp til bruker å sette seg inn i hvordan man vil nytte seg av det.

Se neste side for litt info ved bruk av KOF formatet og kontrollkoding. KOF er ikke foretrukket format for eksport, men er fortsatt i bruk til forskjellig observasjonsmålinger den dag i dag.

### Koding i felt for KOF

KOF-format er et felles koordinat – og observasjonsformat som brukes til oppmåling og utveksling av data. Formatet kan også brukes for feltbruk.

Trimble Access eksporterer i dag KOF som ren koordinatliste med mulighet for temakoder. I tillegg eksporteres KOF formatet med observasjoner for GNSS – og totalstasjonsmålinger for analyse i GISLine og Gemini. Ytterligere framgangsmåte forklares på Norgeodesi AS sin nettside: <u>www.norgeodesi.no</u>

- Velg *support* under hovedmeny og finn linken: «Access Generell dataflyt og bruk av stilark».

Skal KOF formatet benyttes ved måling av observasjoner med linjemåling, må kontrollkoder brukes i henhold til KOF spesifikasjonen. Tabellen nedenfor viser forklaring på de forskjellige kontrollkodene for linjemåling som legges inn i de respektive egenskapsbibliotekene i Access.

| Kode  | Forklaring                                                       | Støttes av applikasjon |
|-------|------------------------------------------------------------------|------------------------|
| 72-79 | Start multippel linje – sagmetoden, se under                     | Felt                   |
| 82-89 | Start multippel linje – bølgemetoden, se under                   | Felt                   |
| 91    | Start enkelt linje rett                                          | Kart, Felt, GeoCad     |
| 92    | Start enkelt linje spline (Nyttes sjelden)                       | GeoCad                 |
| 93    | Start enkelt linje sirkel (Nyttes sjelden)                       | Kart, GeoCad           |
| 94    | Start punktsverm                                                 | Felt                   |
| 96    | Slutt linje - poly. lukkes. Når polygon lukkes lagres 1. punkt i | Kart, Felt             |
|       | linja på nytt                                                    |                        |
| 99    | Slutt linje/sverm                                                | Kart, Felt, GeoCad     |

I Access legger man kontrollkodene i målebokens egenskapsbibliotek. I dette tilfellet er FKB og NVDB egenskapsbibliotek.

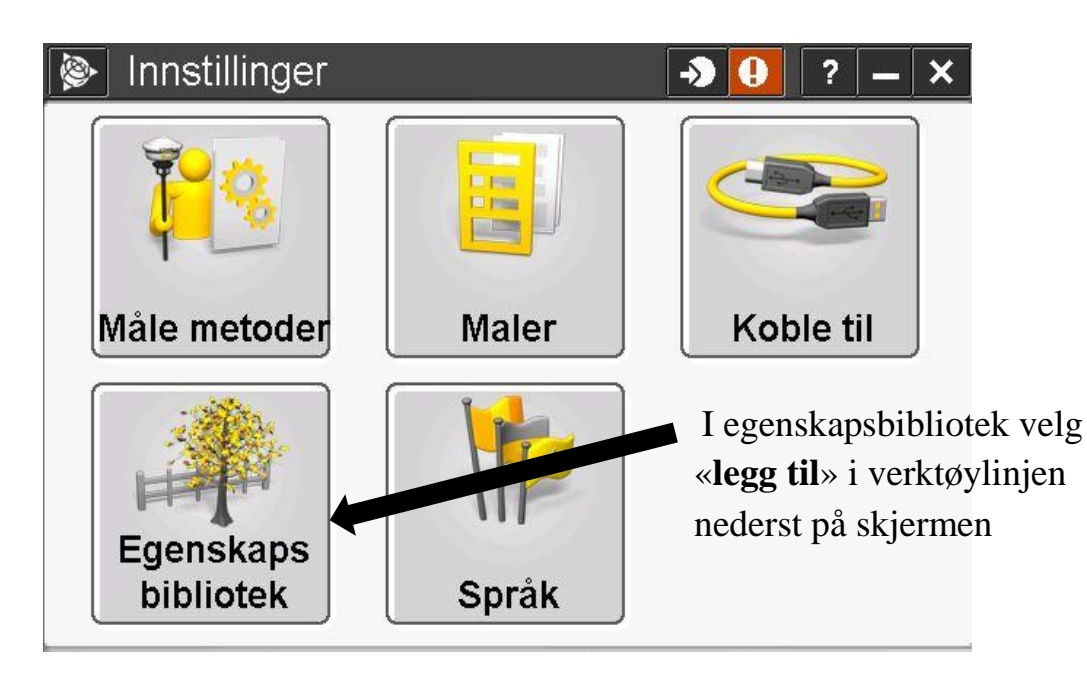

| 📡 Gi inn kode  | -> Ø ? - ×                                                                                                    |
|----------------|----------------------------------------------------------------------------------------------------|
| Egenskapskode: | Beskrivelse:                                                                                                    |
| 91             | Start linje                                                                                                    |
| Type kode:     | Kontroll kode handling:                                                                                                    |
| Kontroll kode  | Start koblingssekvensen 🔻                                                                                                    |
|                | Skriv inn riktig <b>egenskapskode</b> i henhold<br>til KOF spesifikasjon, legg til <b>beskrivelse</b><br>av egenskap, legg inn kontroll kode i ruten<br>« <b>Type kode</b> » og <b>kontroll kode handling</b> .<br>Avslutt med aksepter. |
| Esc            | Aksepter                                                                                                    |

Kontrollkodene må legges inn før de respektive temakodene legges inn for at det skal aktiviseres i feltet.

| 🖗 Sos         | i attr L.fxl |                       |            |              | ->       |   | ? — ×              |
|---------------|--------------|-----------------------|------------|--------------|----------|---|--------------------|
| 91 4098       | Grenselinje  | 2                     |            |              |          |   |                    |
| Navn          |              |                       | Beskrive   | else         |          | × | 11                 |
| 91            |              |                       | Start lin  | е            |          |   |                    |
| 92            |              |                       | Start tan  | gent bue     |          |   | 7 🏀                |
| 93            |              |                       | Start ikk  | e tangentiel | bue      |   |                    |
| 94            |              |                       | Enkeltpu   | inkt         |          |   | 7 2.000            |
| 95            |              |                       | Koble li   | nje          |          |   |                    |
| 96            |              |                       | Lukk po    | lygon        |          |   |                    |
| 97            |              |                       | Slutt tan  | gent bue     |          |   |                    |
| 98            |              |                       | Slutt ikk  | e tangentiel | bue      |   |                    |
| 99            |              |                       | Slutt linj | е            |          |   | Kart               |
| 1000          |              |                       | Fastmer    | ke           |          |   | M <u>e</u> ny      |
| <b>® 2101</b> |              |                       | Terreng    | punkt        |          |   | F <u>a</u> voritt. |
| 2200          |              | III                   | Terrena    | linie        |          | • | Bytt til           |
|               |              | RTK H:0.008m V:0.012m |            |              | <b>~</b> |   |                    |
| Esc           | Auto AV      |                       |            |              |          |   | Enter              |

Velg kontrollkode for deretter å velge temakode og avslutt med «Enter».

### Kontrollkoder og koding

Kontrollkoder kan brukes under koding i felt. Punknavnet bør forbli uendret og temakodene må være numerisk for at metoden skal virke. Start/slutt linje må angis ved linjemåling. Skal flere linjer måles samtidig er målemetodene sagtann eller bølge (se side 17 og 18 i brukermanualen) brukes. Slutt linje legges inn etter at siste linjepunkt er målt. Kan eventuelt avslutte med lukk polygon om man starter med ny linje etter forrige linje. Se tabellen nedenfor for kontrollkoder til linjemåling.

| Kode  | Forklaring                                                                        | Støttes av applikasjon |
|-------|-----------------------------------------------------------------------------------|------------------------|
| 72-79 | Start multippel linje – sagmetoden, se under                                      | Felt                   |
| 82-89 | Start multippel linje – bølgemetoden, se under                                    | Felt                   |
| 91    | Start enkelt linje rett                                                           | Kart, Felt, GeoCad     |
| 92    | Start enkelt linje spline (Nyttes sjelden)                                        | GeoCad                 |
| 93    | Start enkelt linje sirkel (Nyttes sjelden)                                        | Kart, GeoCad           |
| 94    | Start punktsverm                                                                  | Felt                   |
| 96    | Slutt linje - poly. lukkes. Når polygon lukkes lagres 1. punkt i<br>linja på nytt | Kart, Felt             |
| 99    | Slutt linje/sverm                                                                 | Kart, Felt, GeoCad     |

#### Eksempler målt med bølge og sagtann metoden:

|     | -0.93.04 |   | OWNER     | T THE TRUE | 03/3/070  | D. 2743 . |
|-----|----------|---|-----------|------------|-----------|-----------|
| 00  | 30       | 1 | SWILTDIGE | preden.    | angelt 10 | DEN:      |
| 0.5 | 14       |   | 2000      | 1.00       | 177 710   | 10507 050 |
| 05  | 3        |   | 7002      | 12         | 177.710   | 12597.050 |
| 05  | 10       |   | 7002      | 12         | 177.610   | 12603.590 |
| 05  | 11       |   | 7002      | 12         | 189.110   | 12601.070 |
| 05  | 12       |   | 7002      | 12         | 186.840   | 12606.980 |
| 05  | 13       |   | 7002      | 12         | 193.800   | 12604.340 |
| 05  | 14       |   | 7002      | 12         | 191.280   | 12609.650 |
| 05  | 15       |   | 7002      | 12         | 198.590   | 12606.880 |
| 05  | 16       |   | 7002      | 12         | 193.840   | 12612.090 |
| 09  | 99       |   |           |            |           |           |
| 00  | START    | 3 | SAMTIDIGE | LINJER,    | BØLGEME   | TODEN :   |
| 09  | 83       |   |           |            |           |           |
| 05  | 17       |   | 7002      | 12         | 192.400   | 12618.940 |
| 05  | 18       |   | 7002      | 12         | 192.530   | 12621.280 |
| 05  | 19       |   | 7002      | 12         | 194.440   | 12626.920 |
| 05  | 20       |   | 7002      | 12         | 182.190   | 12633.260 |
| 05  | 21       |   | 7002      | 12         | 179.840   | 12627.980 |
| 05  | 22       |   | 7002      | 12         | 178.090   | 12626.900 |
| 05  | 23       |   | 7002      | 12         | 157.480   | 12636.400 |
| 05  | 24       |   | 7002      | 12         | 157.280   | 12638.860 |
| 05  | 25       |   | 7002      | 12         | 158.750   | 12644.280 |
| 09  | 99       |   |           |            |           |           |

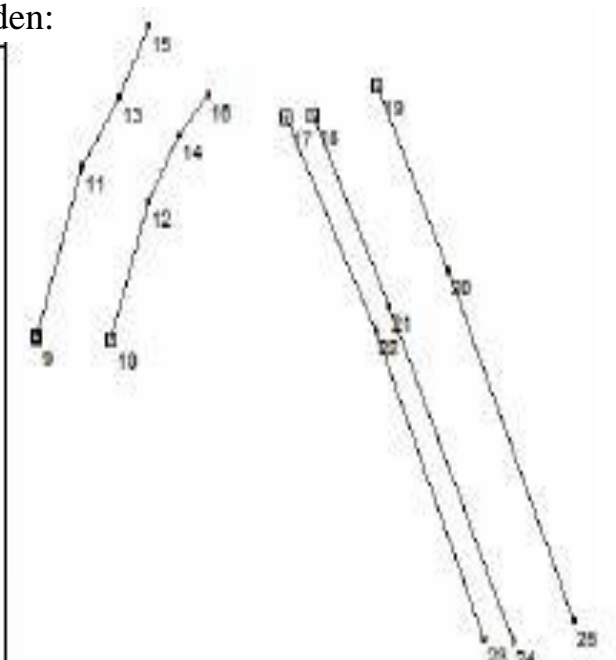

### Dataflyt

Jobb som er utført konverteres til ønsket utvekslingsformat.

- Trimble Job XML til Gemini og GISLine.
- Kan også eksporteres til Autocad (DXF) til de som prosjekterer.
- Internasjonalt brukes land XML.
- Rådataformat kan eksporteres til Trimble Business Center.
- KOF Format kan eksporteres til flere programvarer.

Formatene ovenfor tar med seg både geometri og egenskap på objektene. KOF format tar kun med seg koordinater og observasjoner.

Formatendringene kan foretas med måleboken. Framgangsmåte og forklaring finner du på Norgeodesi AS sin nettside: <u>www.norgeodesi.no</u>

- Velg *support* under hovedmeny og finn linken: «Access Generell dataflyt og bruk av stilark».